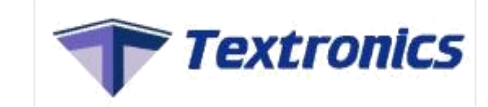

#### Supplier Work Flow

## How To Create Supplier?

1

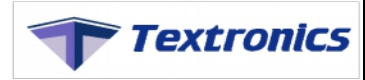

## Supplier Work Flow

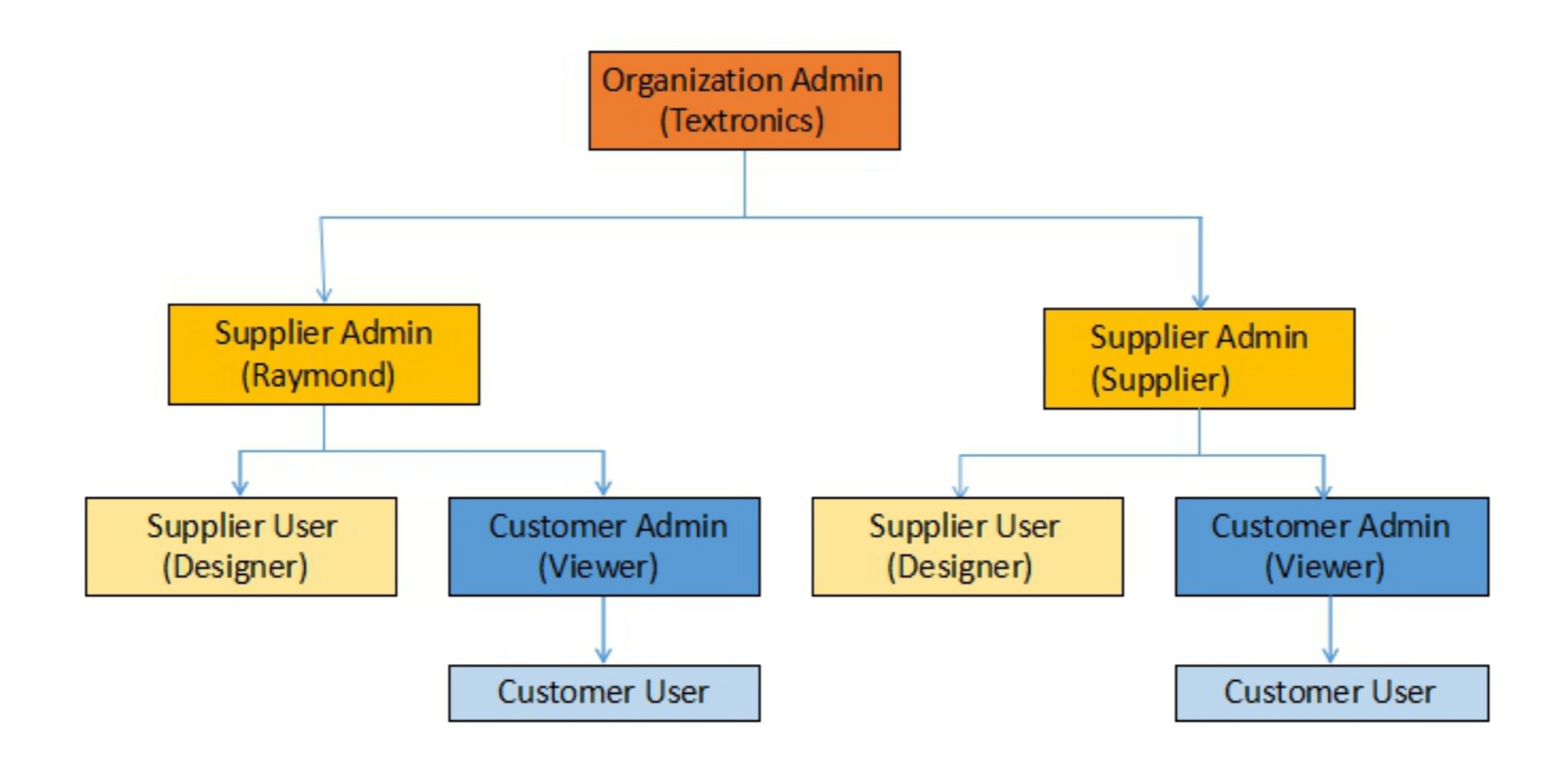

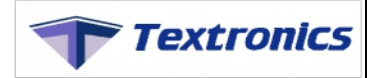

## Connect to your Dashboard...

| XYZ  | 1  |
|------|----|
| **** | â  |
| Sign | In |

| Dashboard URL | : https://url/Dashboard |
|---------------|-------------------------|
| User ID       | : userid                |
| Password      | • *****<br>•            |

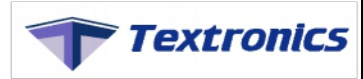

#### Dashboard:

• Overview of the application and statistics

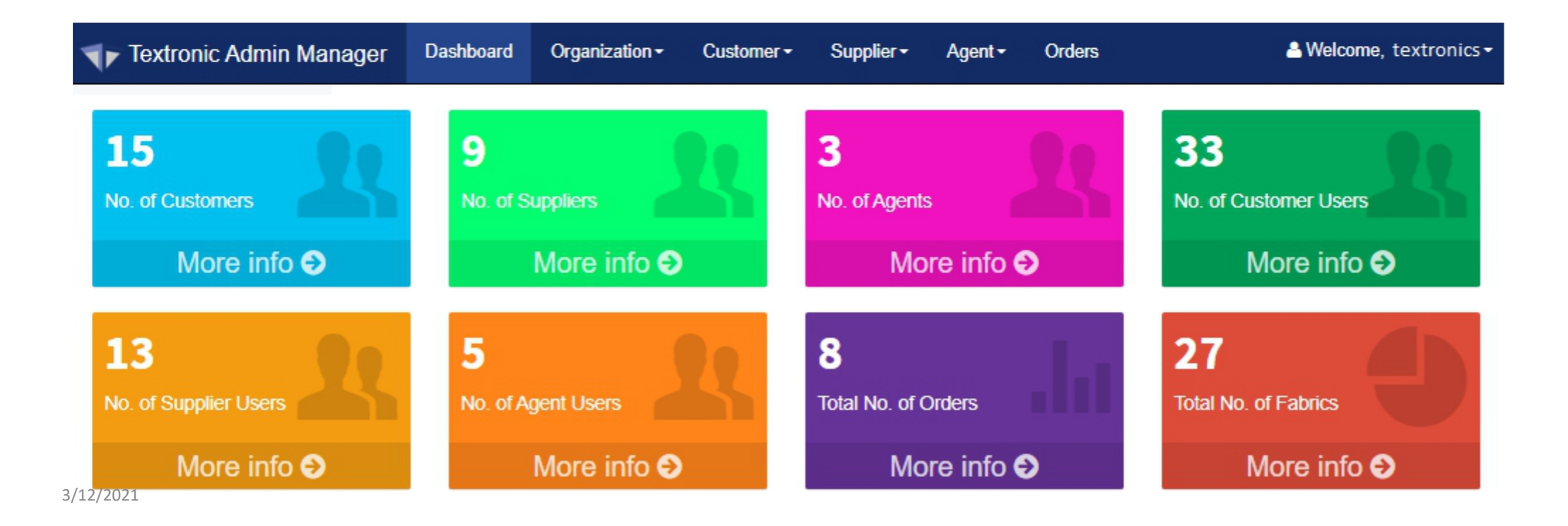

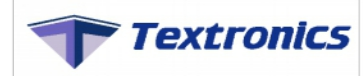

## How To Create Supplier?

- Click on supplier tab -> Select Supplier
- Supplier list will be displayed showcasing all created suppliers

| Suppli | er Detai | ils            |                 |                                     |            |            |                       |           |      |           |            | + Crea | te Supplier    |
|--------|----------|----------------|-----------------|-------------------------------------|------------|------------|-----------------------|-----------|------|-----------|------------|--------|----------------|
| SUPPL  | IER      | plier List     |                 |                                     |            |            |                       |           |      |           |            |        |                |
|        |          |                |                 |                                     |            |            |                       |           | 1.0  | 10        | Search     |        |                |
| Sr No  | . 11     | Supplier Code  | Supplier Name   | Email 41                            | Contact    | Date       | Role                  | Status    | +1 F | rom       | То         | Edit   | Access Contorl |
| 1      |          | Supgetzner1    | Supgetzner      | Supgetzner@mail.com                 | 1478523690 | 17-02-2021 | Supplier              | Requested | 1    | 7-02-2021 | 17-02-2023 | 1      | 1              |
| 2      |          | agent          | agent           | agent@tds.com                       | 147852390  | 09-02-2021 | Supplier              | Requested | 0    | 9-02-2021 | 01-02-2023 | 1      | 1              |
| 3      |          | 123            | supplierraymond | supplierraymond@tds.com             | 1478223690 | 06-02-2021 | Not Assign            | Requested | 0    | 6-02-2021 | 06-02-2023 | 1      | 1              |
| 4      |          | SPS002         | suppliersoktas  | suppliersoktas@suppliersoktas.com   | 9860087064 | 18-01-2021 | SUPPLIER-<br>SHIRTING | Accepted  | 1    | 8-01-2021 | 18-01-2022 | 1      | 1              |
| 5      |          | suppliertest   | suppliertest    | suppliertest@test.com               | 9865784587 | 22-01-2021 | Supplier              | Accepted  | 2    | 2-01-2021 | 31-03-2023 | 1      | 1              |
| 6      |          | SPC001         | suppliercentury | suppliercentury@suppliercentury.com | 9860087064 | 18-01-2021 | SUPPLIER-<br>SUITING  | Accepted  | 1    | 8-01-2021 | 18-01-2022 | 1      | 1              |
| 7      |          | SPS001         | suppliersiyaram | suppliersiyaram@suppliersiyaram.com | 9860087064 | 18-01-2021 | Supplier              | Accepted  | 1    | 8-01-2021 | 18-01-2022 | 1      | 1              |
| 8      |          | tdssupplier123 | tdssupplier     | tdssupplier@mail.com                | 1478523960 | 10-02-2021 | Supplier              | Rejected  | 1    | 0-02-2021 | 10-02-2021 | 1      | 1              |
| 9      |          | Supplier       | supplier        | supplier1@mail.com                  | 1478523690 | 07-01-2021 | Supplier              | Accepted  | 0    | 7-01-2021 | 31-03-2021 | 1      | 1              |

Showing 1 to 9 of 9 entries

Previous 1 Next

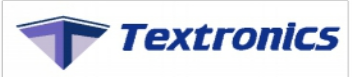

×

### Click on Create New

#### Create Supplier

| First Name *    | First Name     |   | Last Name *           |
|-----------------|----------------|---|-----------------------|
| Supplier Name * | Supplier Name  |   | Email *               |
| Supplier Code * | Supplier Code  |   | Phone *               |
| Address Line *  | Address Line   |   | User ID *             |
| Website URL     | Website        |   | Password *            |
| Country *       | Select Country | ~ | Confirm<br>Password * |
| State *         | Select State   | ~ | Status *              |
| City *          | Select City    | ~ | From Date *           |
| Zipcode *       | Zipcode        |   | To Date *             |
| License *       | License        |   |                       |

| Last Name  |   |
|------------|---|
| Email      |   |
| Phone      |   |
| User ID    |   |
| Password   |   |
| Password   |   |
| Active     | ~ |
| mm/dd/yyyy |   |
| mm/dd/yyyy |   |

Create Close

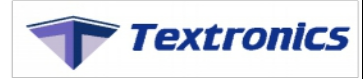

#### Fill "Create Supplier" details -

- First Name
- Last Name
- Supplier Name
- Email
- Supplier Code
- Phone
- Address Line
- Website URL
- Country

- : Supplier first name
- : Supplier last name
- : Name of Supplier which you want to display
- : Supplier email id
- : Code of Supplier
- : Phone number
- : Customer Address
- : Website of Supplier
- : Country of Supplier

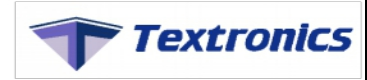

| State                        | : State of Supplier                                          |
|------------------------------|--------------------------------------------------------------|
| • City                       | : City of Supplier                                           |
| Zipcode                      | : Pincode                                                    |
| License                      | : Number of Supplier users can be create(Including Supplier) |
| • User ID                    | : Id which you want to use for login                         |
| <ul> <li>Password</li> </ul> | : Password                                                   |
| Confirm Password             | : Re-enter password                                          |
| Status                       | : Status of customer (Active/Inactive)-select 'Active'       |

- From Date
- To Date

- : Duration of supplier-start Date
- : Duration of supplier-end Date

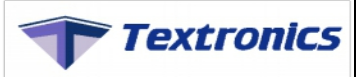

• After filling the details , Click on "Create"

| ate Supplier    |               |                       |                      |   |
|-----------------|---------------|-----------------------|----------------------|---|
| First Name *    | suppliertestq | Last Name *           | suppliertest         |   |
| Supplier Name * | suppliertest  | Email *               | suppliertest@tds.com |   |
| Supplier Code * | sup123        | Phone *               | 1234852145632        |   |
| Address Line *  | Mahape        | User ID *             | suppliertest         |   |
| Website URL     | www.tds.com   | Password *            | ****                 |   |
| Country *       | India 🗸       | Confirm<br>Password * | ••••                 |   |
| State *         | Maharashtra 🗸 | Status *              | Active               | ~ |
| City *          | Navi Mumbai 🗸 | From Date *           | 03/09/2021           |   |
| Zipcode *       | 123654        | To Date *             | 03/09/2024           |   |
| License *       | 10            |                       |                      |   |

• Supplier is now created.

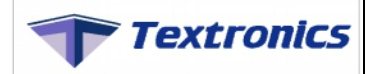

• To login with that supplier, Admin needs to provide access from "Access Control" option

| Supplier De | tails         |               |                       |               |            |                    |          |            |            |                | + Create New     |
|-------------|---------------|---------------|-----------------------|---------------|------------|--------------------|----------|------------|------------|----------------|------------------|
| SUPPLIER    | -             |               |                       |               |            |                    |          |            |            |                |                  |
| Sr No.      | Supplier Code | Supplier Name | Email 41              | Contact 1     | Date 1     | Role <sup>↓↑</sup> | Status 👫 | From 1     | To ↓↑      | Search<br>Edit | : Access Contorl |
| 1           | kalyani       | kalyani       | kalyani@yahoo.com     | 5485856       | 09-03-2021 | Supplier           | Accepted | 09-03-2021 | 31-03-2021 | 1              | Z                |
| 2           | laxman        | laxman        | laxman@yahoo.com      | 5266633       | 09-03-2021 | Supplier           | Accepted | 09-03-2021 | 31-03-2021 | 1              | 1                |
| 3           | supplier      | supplier      | supplier@yahoo.com    | 2563585       | 26-02-2021 | Supplier           | Accepted | 26-02-2021 | 30-04-2021 | 1              | 1                |
| 4           | tds           | tds           | tds@yahoo.com         | 5456236       | 26-02-2021 | Supplier           | Accepted | 26-02-2021 | 02-03-2021 | 1              | 1                |
| 5           | supplierdemo  | supplierdemo  | supplierdemo@mail.com | 1478523960    | 26-02-2021 | Supplier           | Accepted | 26-02-2021 | 26-02-2024 | 1              | 1                |
| 6           | ru123         | RUPALI        | rupali@tds.com        | 7896541230102 | 06-03-2021 | Supplier           | Accepted | 06-03-2021 | 06-03-2024 | 1              | 1                |

Showing 1 to 6 of 6 entries

Previous 1 Next

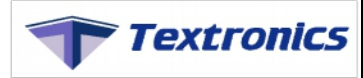

## Give Access Control...

| Access Control      |                            | × |
|---------------------|----------------------------|---|
| Organization Name * | TEXTRONICS_COLLEZIONI_TEST |   |
| Supplier Name *     | suppliertest               |   |
| Supplier Code *     | suppliertest               |   |
| Access Role *       | Supplier                   | ~ |
| Status *            | Accepted                   | ~ |
| From Date *         | 01/22/2021                 |   |
| To Date *           | 01/31/2021                 |   |
|                     | Save Close                 |   |

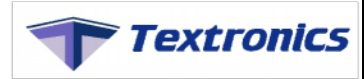

- Access role : Role for Supplier
- Status : Select 'Accepted'
- **From Date** : Duration of the role access (Start Date)
- **To Date**: Duration of the role access (End Date)

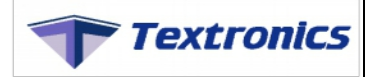

Supplier is now Created, Login into the dashboard with supplier credentials

| suppliertest | 1        |
|--------------|----------|
| ••••         | <b>A</b> |
| Sign In      |          |

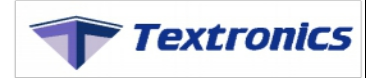

Once user logs in as a supplier, underneath page will be shown

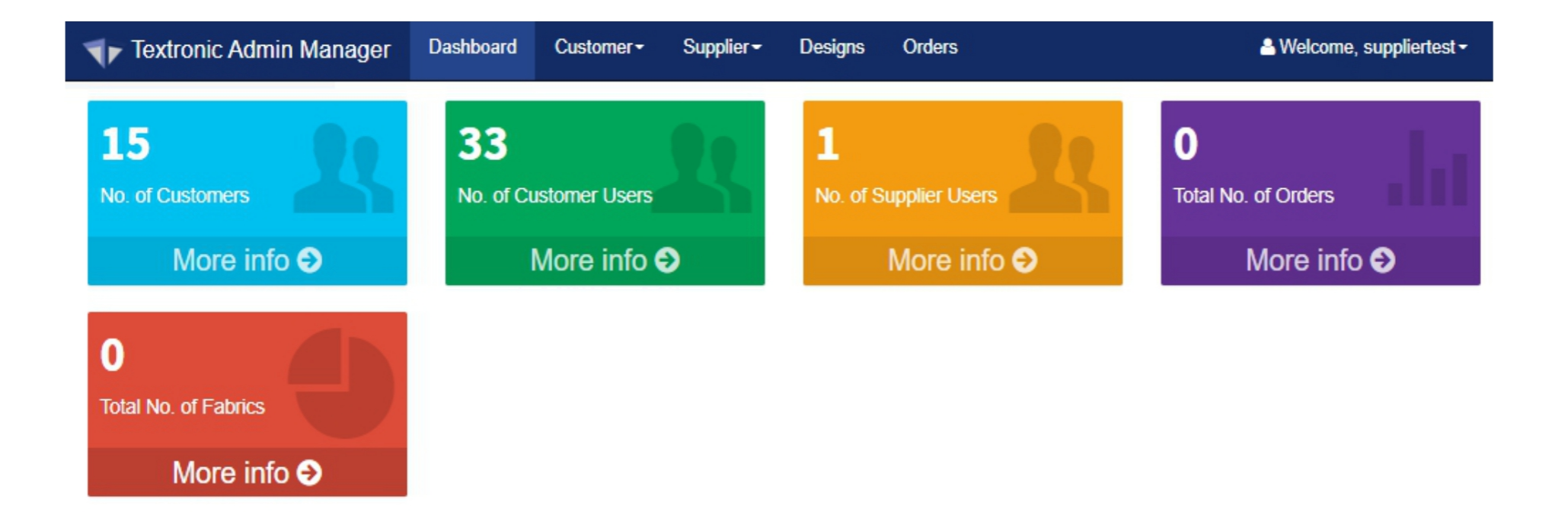

# Thank you...

#### Contact Us -

info@textronic.net / sales@textronic.net

+91 93216 91729 / +91 - 9867604882 / 8451942077 / 9820209614

Visit us on -<u>https://www.textronic.com</u>